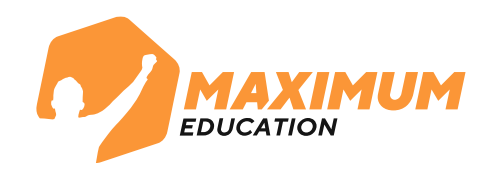

### Инструкция для записи на бесплатные курсы от MAXIMUM Education через портал Госуслуг на программу «Код будущего» Офлайн-формат

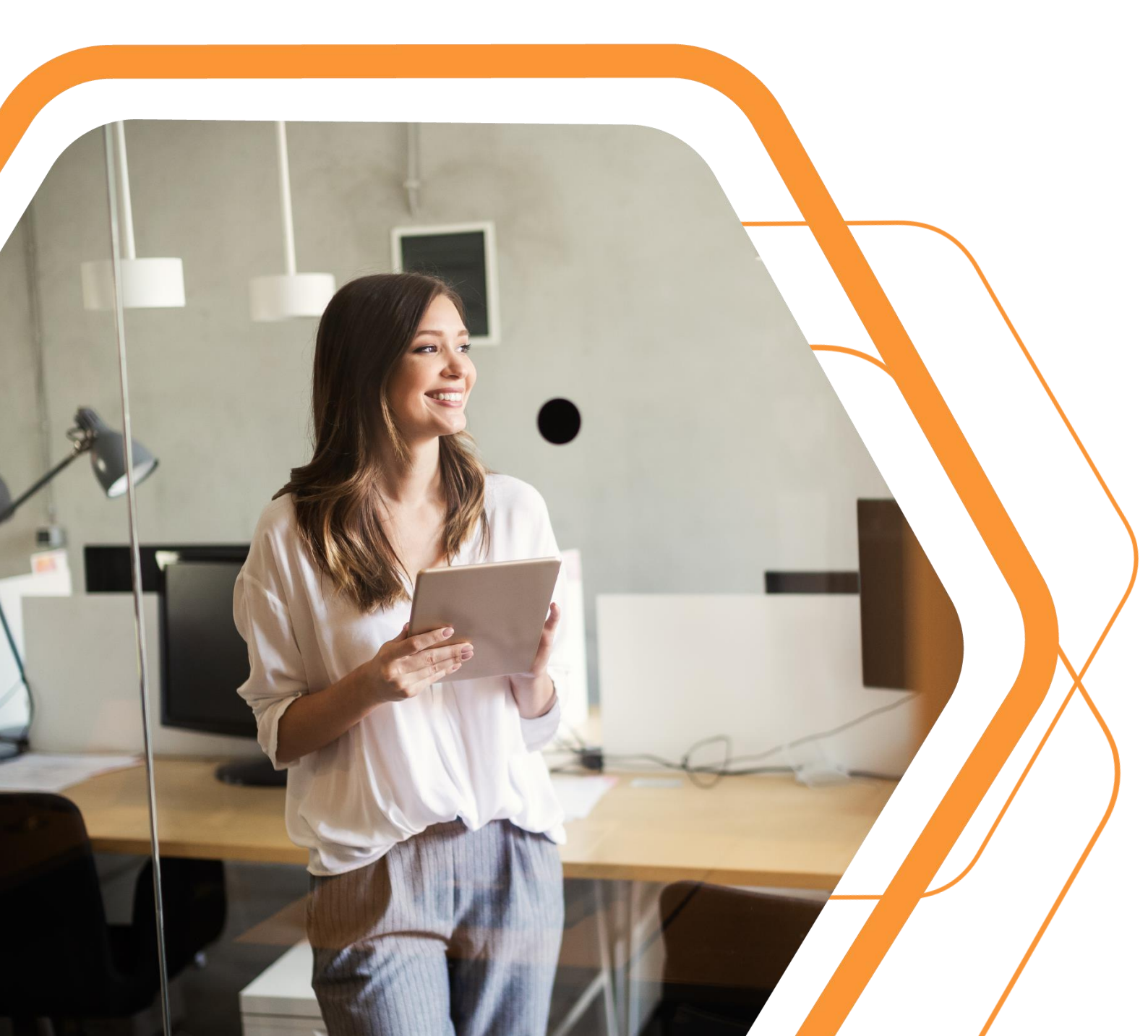

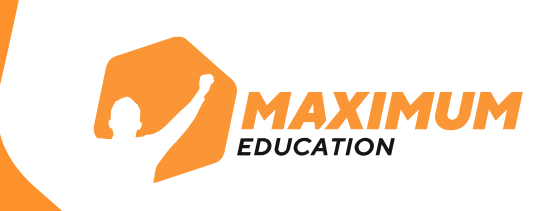

1. Перейдите на сайт по ссылке или отсканируйте QR-код справа

https://maximumtest.ru/programmirov anie/kod-budushchego/offline

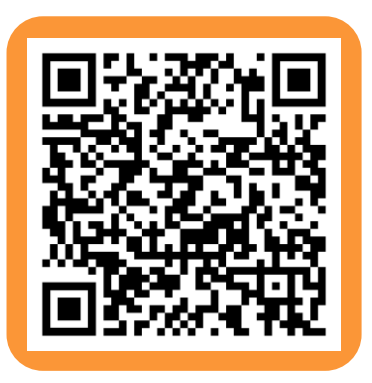

2. Оставьте свои данные в форме внизу страницы и нажмите кнопку «**Отправить**».

- Если данные заполняет родитель, используйте вкладку «Родитель»
- Если данные оставляет ученик, используйте вкладку «Ученик»

| Вы: Родитель Ученик                                                                     |                                                         |     |
|-----------------------------------------------------------------------------------------|---------------------------------------------------------|-----|
| Имя родителя                                                                            |                                                         |     |
| Телефон родителя                                                                        |                                                         |     |
| Электронная почта родите.                                                               | าя                                                      |     |
| Выберите класс                                                                          | -                                                       |     |
| Оставляя заявку, вы даете согл<br><u>данных</u><br><u>Согласен</u> на получение маркети | асие на <u>обработку персональн</u><br>инговых рассылок | ных |
| Отпр                                                                                    | авить                                                   |     |

3. У вас появится всплывающее окно с подтверждением регистрации. Сразу перейдите на портал <u>Госуслуг</u> по ссылке <u>https://www.gosuslugi.ru/futurecode?sortKey=cfRating&organi</u> <u>zation=3538</u>, чтобы подать заявку на обучение.

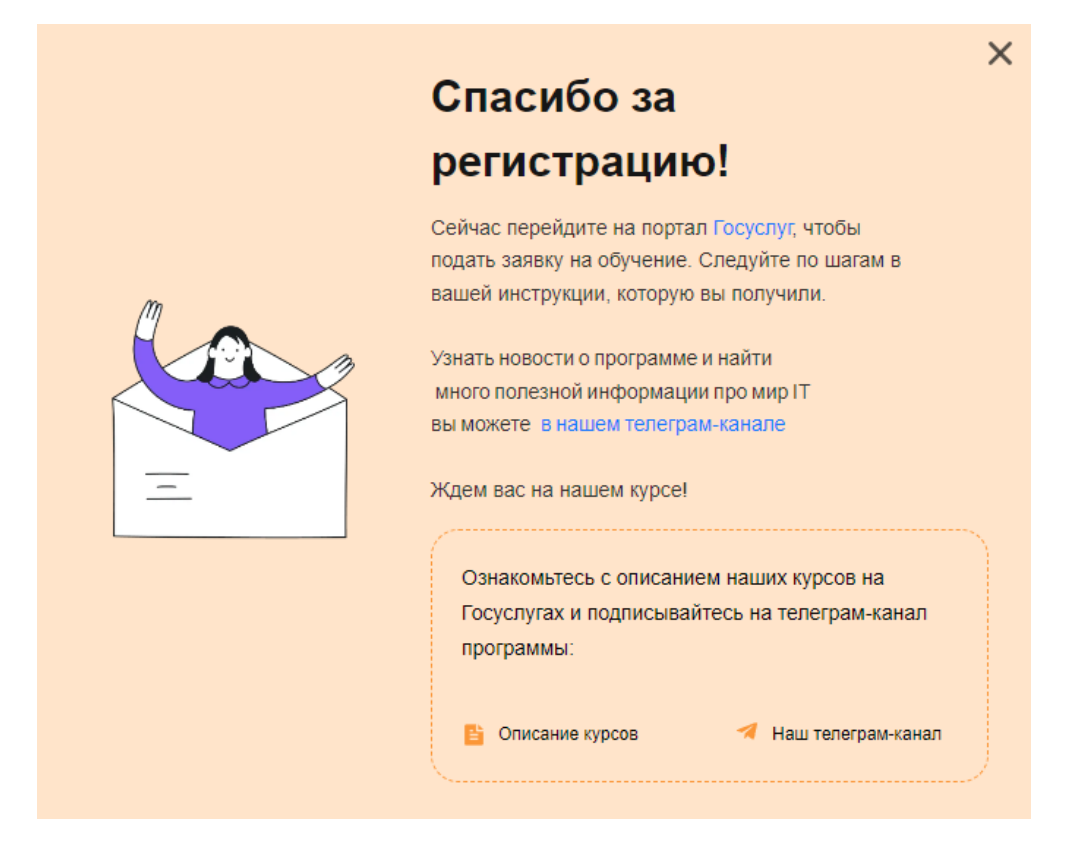

Также в каталог с нашими курсами можно перейти по этой ссылке или отсканировать QR-код справа:

https://www.gosuslugi.ru/futurecode?sortKey =cfRating&organization=3538

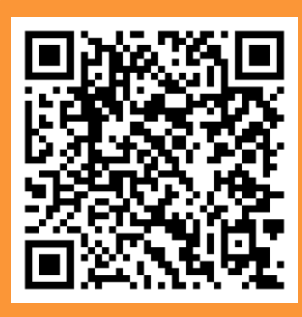

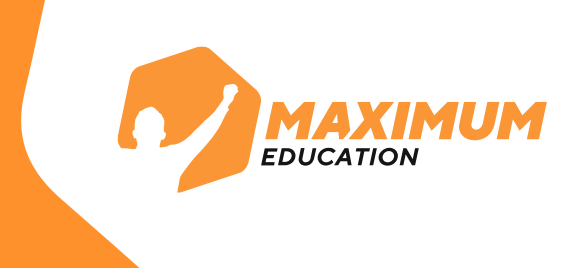

- 4. Перейдите на портал <u>Госуслуг</u>
- Проверьте, выбрано ли обучение Офлайн
- Выберите Ваш регион
- Проверьте выбор организации MAXIMUM Education
- Выберите вашу образовательную организацию

по адресу (названия не указываются) или любую другую

территориально удобную вам площадку

|                                                                                                    | Офлайн Онлайн                                                                                                    |
|----------------------------------------------------------------------------------------------------|----------------------------------------------------------------------------------------------------|
|                                                                                                    | Q                                                                                                    |
| Ваш регион                                                                                         | Организация Язык программирования Уровень                                                                                                    |
| Москва                                                                                             | Q MAXIMUM Education 🗸 Любой 🗸 Любой V                                                                                                    |
| У одних и тех же курсов могут быть разные<br>места проведения                                      | вопетровское Зеленоград Лобия Пушкино Черноголовка                                                                                                    |
| Создаем крутую графику: уроки<br>дизайна с нуля МАХІМИМ<br>г. Москва, ул. Тверская, д. 20, стр. 1  | о восход<br>Глебовский и Истра<br>Валашиха С Электросталь                                                                                                    |
| Создаем крутую графику: уроки<br>дизайна с нуля МАХІМUM<br>г. Москва, Ленинградский проспект, д.80 | Звенигород<br>Одинцово<br>БОЗ<br>Ква<br>Реутов<br>Железнодорожный<br>Электроугли<br>+                                                                                                    |
| Создаем крутую графику: уроки                                                                      | изиково краснознаменск и обласковский Лыткарино облаский Речицы<br>Кубинка обласковский Лыткарино обласковский Лыткарино обласковский Ольткарино обласковский Речицы<br>пово Апрелевка Коммунарка обласковский посстанка и посстанки цор |

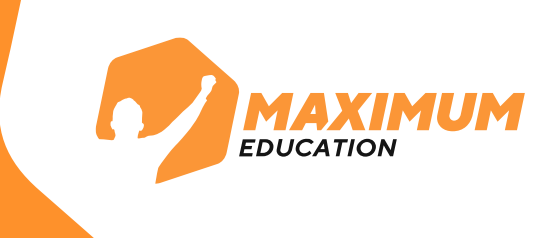

5. В выбранной образовательной организации выберите программу обучения. Перейдите на страницу понравившегося курса, изучите о нем информацию и нажмите справа на кнопку "Записаться" для заполнения анкеты.

#### Открой мир программирования с нуля на Python MAXIMUM () Длительность 🔲 Формат Уровень MAXIMUM Не менее 144 академических Начальный Офлайн часов О курсе P Место проведения МБОУ Гимназия № 16 «Французская», г. Программа рассчитана на школьников 8-11 классов и студентов училищ, колледжей и техникумов. Новосибирск, Она помогает ученикам освоить основы программирования. Программа длится один год и состоит Новосибирская область из четырёх модулей с разным уровнем сложности. За это время ученики осваивают Python на Новосибирская область, базовом уровне и учатся: — применять основы программирования для решения алгоритмических задач, — создавать и взаимодействовать с различными структурами данных, — работать с классами г. Новосибирск, ул. Пархоменко, д.2 и объектно-ориентированным программированием, — работать со встроенными и внешними модулями, — создавать телеграм-боты, — разрабатывать веб-приложения. По итогу курса в Изменить портфолио учеников будет несколько проектов, написанных на языке программирования Python. «Открой мир программирования с нуля на Python MAXIMUM» – предметно-ориентированная Записаться программа. Разработана на основе оригинальных методик компании «Юмакс» и протестирована во

многих учебных группах.

ВАЖНО: Подать заявление на участие могут школьники 8-11 классов или студенты техникумов, колледжей любого курса.

Если у ученика нет подтвержденной учетной записи на портале Госуслуг, подать заявление могут его родители или законные представители. С одной учетной записи родитель может подать заявление только на 1 ребенка.

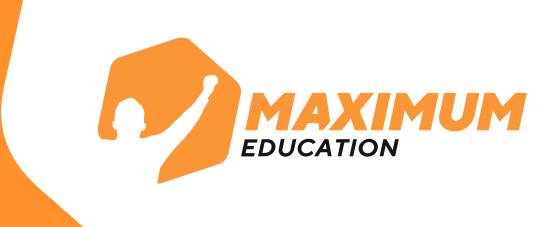

### Заполните анкету. Кто подаёт заявление? Школьники или студенты от 14 лет могут подать заявление самостоятельно со своей учётной записи или попросить родителей или другой законный представитель, например опекун Родитель > Цкольник или студент >

6.

ВАЖНО: На этом этапе необходимо будет прикрепить справку об обучении из вашей образовательной организации. Ее можно взять в администрации учебного заведения, где учится школьник или студент. Справка должна быть выдана не позднее 30 дней до даты подачи заявления (в справке должно быть ФИО, дата, класс/курс и название образовательной организации)

| Справка об обучении                                                                               |  |
|---------------------------------------------------------------------------------------------------|--|
| Справка на текущий учебный год выдаётся в образовательной<br>организации<br>Требования к справке  |  |
| Перетащите файлы или выберите на компьютере<br><i>Выбрать файл</i>                                |  |
| Нажимая «Отправить заявление», вы даёте <mark>согласие на обработку</mark><br>персональных данных |  |
| Отправить заявление                                                                               |  |

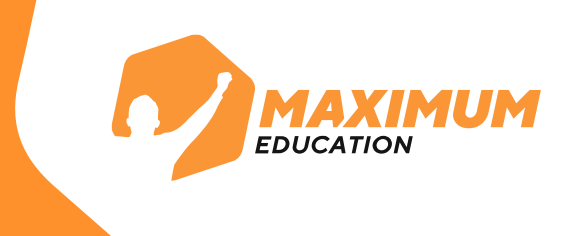

7. После заполнения дождитесь результатов рассмотрения анкеты. Они придут на почту и в личный кабинет Госуслуг в течение **5-7 дней.** 

### Заявление отправлено в «Университет 2035»

Дождитесь результатов рассмотрения заявления — они придут на электронную почту и в личный кабинет

Срок оказания услуги До 45 рабочих дней

#### Что дальше

- После рассмотрения заявления пройдите тестирование. Инструкция по прохождению придёт на электронную почту и в личный кабинет
- После тестирования дождитесь результатов они придут на электронную почту и в личный кабинет
- Если тест сдан успешно, ваш родитель или представитель должен заключить с образовательной организацией договор на бесплатное обучение. Вся информация о курсе придёт на электронную почту. Если нет — вы сможете выбрать другой курс или получить бесплатный электронный курс для самостоятельного изучения

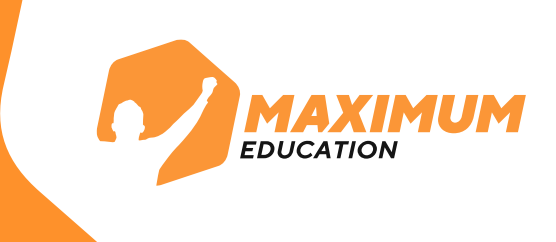

8. В случае успешного рассмотрения анкеты в личный кабинет на портале Госуслуг и на почту придет письмо для прохождения единого вступительного испытания. Воспользуйтесь указанными в письме логином и паролем от Leader-ID, чтобы зайти на платформу.

В случае неуспешного рассмотрения анкеты вы можете узнать причину отказа в личном кабинете на сайте Госуслуг.

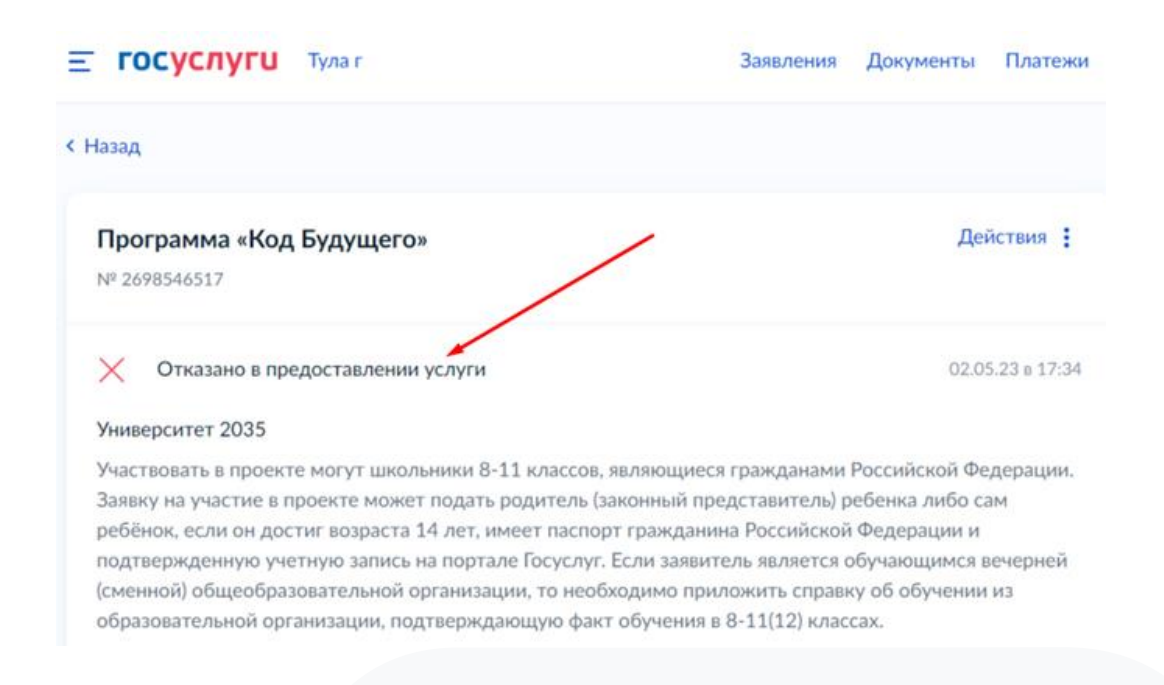

Также вы можете обратиться с вопросами **на горячую линию программы** 8 800 700-20-36 или написать **на почту** futurecode@2035.university 9. Перейдите по ссылке в письме и авторизуйтесь на платформе для прохождения вступительного испытания. Для этого нажмите на кнопку **«Войти с помощью 20.35».** Воспользуйтесь указанными в письме логином и паролем.

EDUCATIO

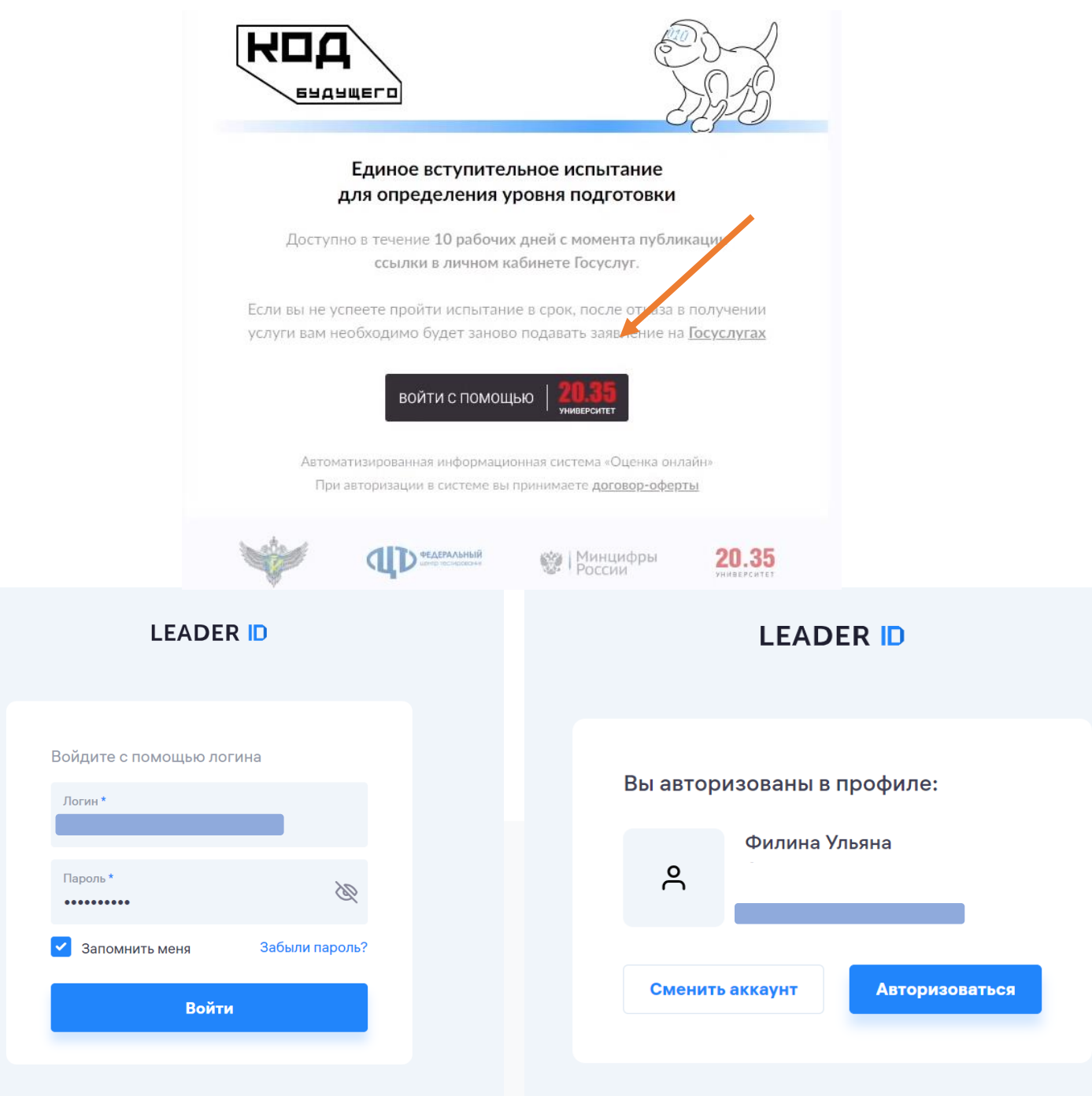

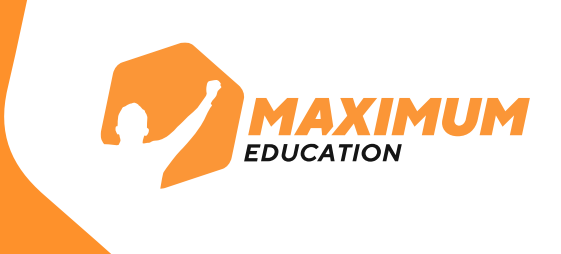

# 10. После успешной авторизации вы попадете в личный кабинет для прохождения единого вступительного испытания.

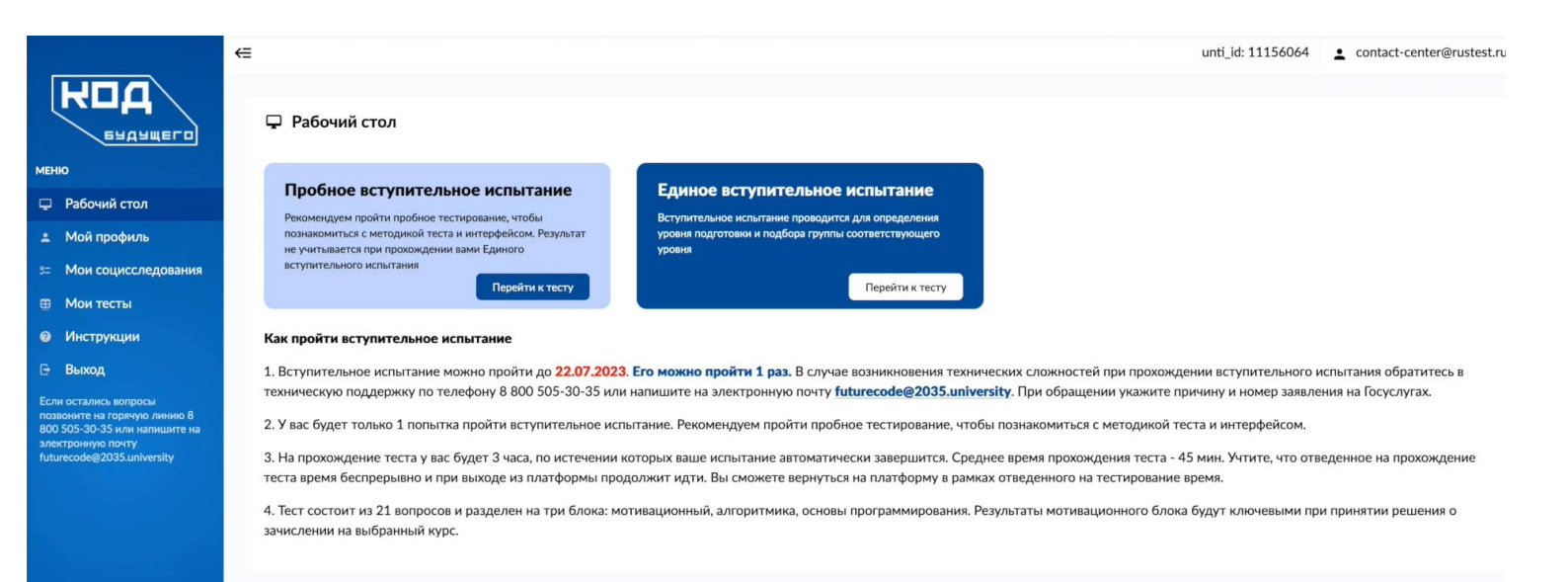

## 11. Инструкции по работе с личным кабинетом и краткая видеопрезентация находятся во вкладке «Инструкции»

|                                                                                                    | ← unti_id: 11156064 🛓 contact-                       | ·center@rustest.ru |
|----------------------------------------------------------------------------------------------------|------------------------------------------------------|--------------------|
| КЦД                                                                                                    | Инструкции                                           |                    |
| меню                                                                                                    | № Название                                           | Управление         |
| 🖵 Рабочий стол                                                                                                    | 1 Руководство пользователя. Личный кабинет участника | 🛙 Открыть          |
| 🛓 Мой профиль                                                                                                    |                                                      |                    |
| 5 т Мои социсследования                                                                                                    |                                                      |                    |
| 🌐 Мои тесты                                                                                                    |                                                      |                    |
| Инструкции                                                                                                    |                                                      |                    |
| 🕒 Выход                                                                                                    |                                                      |                    |
| Если остались вопросы<br>повоните на горяуко линию 8<br>800 505-30-35 кли налиците на<br>электрониую почту<br>futurecode@2035.university |                                                      |                    |
|                                                                                                    |                                                      |                    |

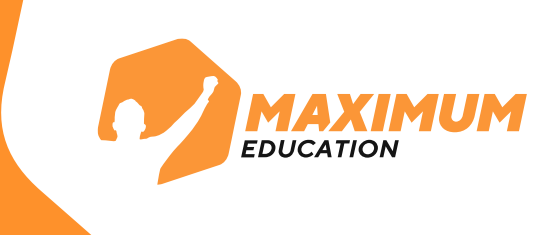

12. После входа в личный кабинет вам дается 10 рабочих дней для прохождения единого вступительного испытания. На рабочем столе указана дата, до которой вам нужно пройти тест. В случае непрохождения единого вступительного испытания в указанные сроки, оно будет засчитано как неуспешное.

|                                                                       | Пробное вступительное испытание                                                                                                    | Единое вступительное испытание                                                                                                    |
|-----------------------------------------------------------------------|----------------------------------------------------------------------------------------------------|----------------------------------------------------------------------------------------------------|
| ий стол                                                               | Рекомендуем пройти пробное тестирование, чтобы                                                                                                    | Вступительное испытание проводится для определения                                                                                                    |
| офиль                                                                 | познакомиться с методикой теста и интерфейсом. Результат<br>не учитывается при прохождении вами Единого                                                                                                    | уровня подготовки и подбора группы соответствующего<br>уровня                                                                                                    |
| цисследования                                                         | вступительного испытания                                                                                                    | Benefity y terty                                                                                                    |
| сты                                                                   | Treportions recorr                                                                                                    | Перения тесту                                                                                                    |
|                                                                       |                                                                                                    |                                                                                                    |
| ции                                                                   | Как пройти вступительное испытание                                                                                                    |                                                                                                    |
| ции                                                                   | Как пройти вступительное испытание<br>1. Вступительное испытание можно пройти до 22.07.202                                                                                                    | Его можно пройти 1 раз. В случае возникновения технич.                                                                                                    |
| вопросы                                                               | Как пройти вступительное испытание<br>1. Вступительное испытание можно пройти до 22.07.202<br>техническую поддержку по телефону 8 800 505-30-35 ил                                                                                                    | В. Его можно пройти 1 раз. В случае возникновения технич-<br>напишите на электронную почту futurecode@2035.univer                                                                                                    |
| кции<br>вопросы<br>горячую линию 8<br>6 или напишите на               | Как пройти вступительное испытание<br>1. Вступительное испытание можно пройти до 22.07.202<br>техническую поддержку по телефону 8 800 505-30-35 ил<br>2. У вас будет только 1 попытка пройти вступительное ис                                                                                                    | <ol> <li>Его можно пройти 1 раз. В случае возникновения технич<br/>в напишите на электронную почту futurecode@2035.univer<br/>витание. Рекомендуем пройти пробное тестирование, чтоби</li> </ol>                                                                                                    |
| опросы<br>экуро линию 8<br>ли напишите на<br>пу                       | Как пройти вступительное испытание<br>1. Вступительное испытание можно пройти до 22.07.202<br>техническую поддержку по телефону 8 800 505-30-35 ил<br>2. У вас будет только 1 попытка пройти вступительное ис                                                                                                    | В случае возникновения технича<br>напишите на электронную почту futurecode@2035.univer<br>напишите на электронную почту futurecode@2035.univer<br>натание. Рекомендуем пройти пробное тестирование, чтобы                                                                                                    |
| опросы<br>рячую линию 8<br>кли напишите на<br>учту<br>S.university    | Как пройти вступительное испытание<br>1. Вступительное испытание можно пройти до 22.07.202.<br>техническую поддержку по телефону 8 800 505-30-35 ил<br>2. У вас будет только 1 попытка пройти вступительное ис<br>3. На прохождение теста у вас будет 3 часа, по истечении<br>теста время бесперевыем от при выходе из платформы про                                                            | В сто можно пройти 1 раз. В случае возникновения технич<br>и напишите на электронную почту futurecode@2035.univer<br>нытание. Рекомендуем пройти пробное тестирование, чтобе<br>которых ваше испытание автоматически завершитех. Средн<br>должит идти. Вы скожете вернуться на плериформ в рама.                                                        |
| ии<br>впросы<br>вкуго линию 8<br>ли напиците на<br>чту<br>suniversity | Как пройти иступительное испытание<br>1. Вступительное испытание можно пройти до 22.07.202<br>техническую поддержку по телефону 8 800 505-30-35 ил<br>2. У вас будет только 1 попытка пройти вступительное ис<br>3. На прохождение теста у вас будет 3 часа, по истечении<br>теста время беспрерывно и при выходе из платформы про<br>4. Тест состоит из 21 вопосов и развелены на тих блогех м | В. Его можно пройти 1 раз. В случае возникновения технича<br>и напишите на электронную почту futurecode@2035.univer<br>нытание. Рекомендуем пройти пробное тестирование, чтобы<br>которых ваше испытание автоматически завершится. Средн<br>должит идти. Вы сможете вернуться на платформу в рамка<br>учвезионный авторатиче основы полгозамилование Ве |

13. Перед прохождением единого вступительного испытания рекомендуем пройти **пробное вступительное** испытание для знакомства с интерфейсом и структурой вопросов. Количество попыток прохождения неограниченно.

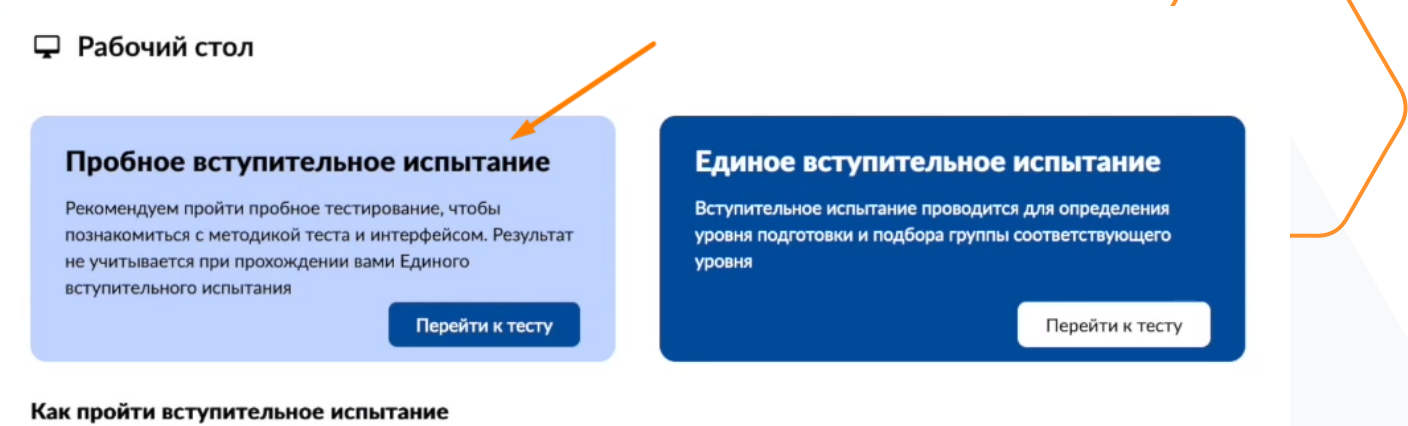

1. Вступительное испытание можно пройти до **22.07.2023**. Его можно пройти 1 раз. В случае возникновения технически техническую поддержку по телефону 8 800 505-30-35 или напишите на электронную почту futurecode@2035.university

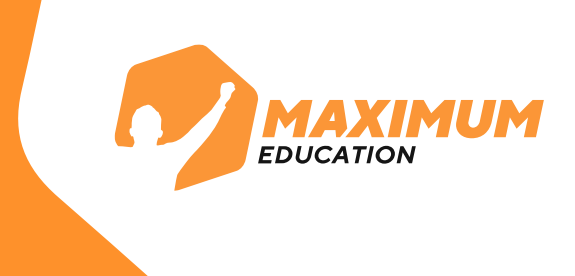

14. На прохождение единого вступительного испытания у вас будет **только 1 попытка** и **3 часа**. Обратный отсчет времени начнется с запуска тестирования.

Итоговое тестирование включает 3 блока вопросов:

- 1. Мотивационная часть
- 2. Алгоритмика
- 3. Программирование

| <b>2ч 59 мин</b>                                                                                                    | Вы действительно хотите завершить тестирован                                               | ие? ×                   |
|----------------------------------------------------------------------------------------------------|--------------------------------------------------------------------------------------------|-------------------------|
| ыполнено <b>4</b> из <b>21</b> заданий<br>Задание 7                                                                                                    | Выполнено <b>4</b> из <b>21</b> заданий                                                    |                         |
| Задание 8                                                                                                    |                                                                                            |                         |
| Задание 9                                                                                                    | Прододжить тестирование                                                                    | ирование                |
| Задание 10                                                                                                    | С продолжить геспирование                                                                  | nposunine               |
| Алгоритмика                                                                                                    |                                                                                            |                         |
|                                                                                                    |                                                                                            |                         |
| Задание 11                                                                                                    |                                                                                            |                         |
| Задание 11<br>Задание 12                                                                                                    |                                                                                            |                         |
| Задание 11<br>Задание 12<br>Задание 13                                                                                                    | После завершения тестирова                                                                 | ния ил                  |
| Задание 11<br>Задание 12<br>Задание 13<br>Задание 14                                                                                                    | После завершения тестирова                                                                 | ния ил                  |
| Задание 11<br>Задание 12<br>Задание 13<br>Задание 14<br>Задание 15                                                                                                    | После завершения тестирова<br>истечения отведенного време                                  | ния ил<br>ени           |
| Задание 11<br>Задание 12<br>Задание 13<br>Задание 14<br>Задание 15<br>Задание 16                                                                                                    | После завершения тестирова<br>истечения отведенного време                                  | ния ил<br>ени           |
| Задание 11<br>Задание 12<br>Задание 13<br>Задание 14<br>Задание 15<br>Задание 16<br>Программирование                                                                                            | После завершения тестирова<br>истечения отведенного време<br>вернуться к нему повторно не  | ния ил<br>ени<br>ельзя! |
| Задание 11<br>Задание 12<br>Задание 13<br>Задание 14<br>Задание 15<br>Задание 16<br>Ірограммирование<br>Задание 17                                                                              | После завершения тестирован<br>истечения отведенного време<br>вернуться к нему повторно не | ния ил<br>ени<br>ельзя! |
| Задание 11<br>Задание 12<br>Задание 13<br>Задание 13<br>Задание 14<br>Задание 15<br>Задание 15<br>Задание 16<br>Врограммирование<br>Задание 17<br>Задание 18                                    | После завершения тестирова<br>истечения отведенного време<br>вернуться к нему повторно не  | ния ил<br>ени<br>ельзя! |
| Задание 11<br>Задание 12<br>Задание 13<br>Задание 13<br>Задание 14<br>Задание 15<br>Задание 15<br>Задание 16<br>Врограммирование<br>Задание 17<br>Задание 18<br>Задание 19                      | После завершения тестирова<br>истечения отведенного време<br>вернуться к нему повторно не  | ния ил<br>ени<br>ельзя! |
| Задание 11<br>Задание 12<br>Задание 13<br>Задание 13<br>Задание 14<br>Задание 15<br>Задание 15<br>Задание 16<br><b>Программирование</b><br>Задание 17<br>Задание 18<br>Задание 19<br>Задание 20 | После завершения тестирован<br>истечения отведенного време<br>вернуться к нему повторно не | ния ил<br>ени<br>ельзя! |

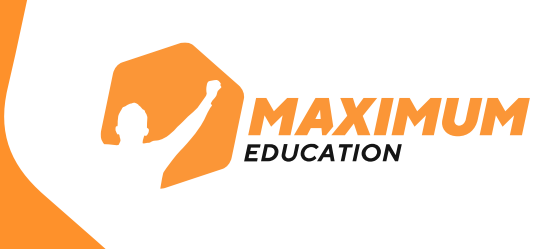

### Результаты тестирования будут доступны сразу, их можно посмотреть на рабочем столе или в разделе «Мои тесты».

Единое вступительное испытание «Код будущего»

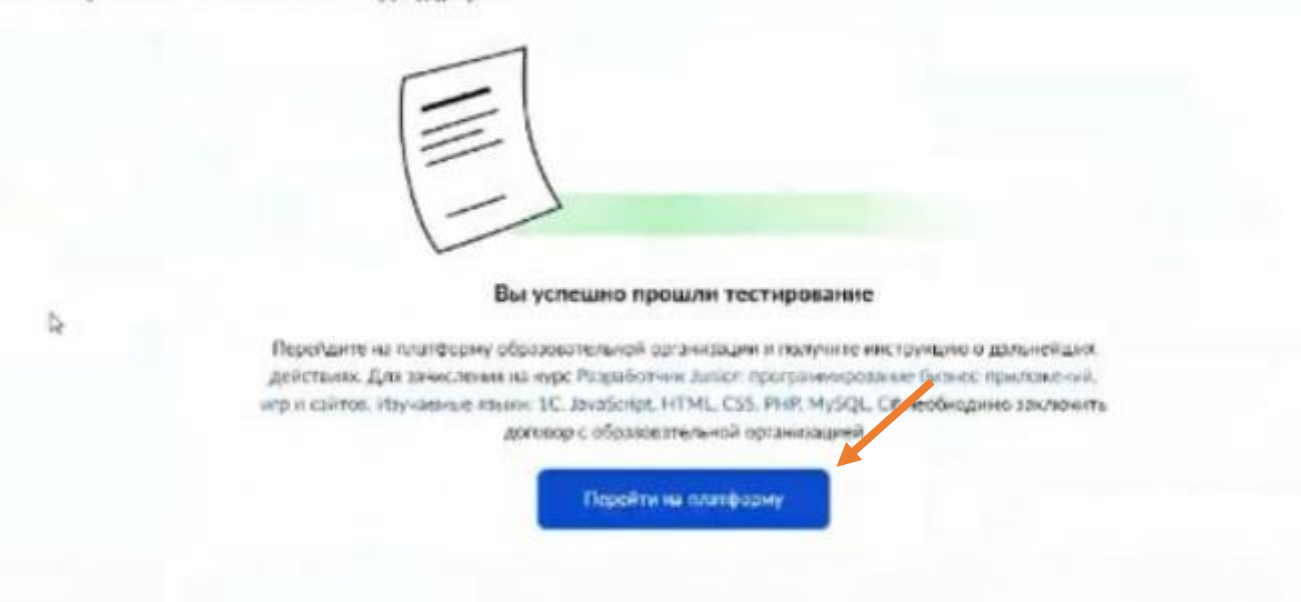

В случае **успешного прохождения** вступительного испытания вы можете сразу перейти на платформу для обучения.

| B I                                                    | 300 707 22 94 💿 Москва Лето на МАХІМИМ Q             |  |
|--------------------------------------------------------|------------------------------------------------------|--|
| 11-10 класс 9-8 класс 7-5 класс Профориентация Проверк | а знаний Программирование Английский язык ІТ-колледж |  |
| Welcome                                                |                                                      |  |
| Привет, теперь вы готовы начать занятия в              | <код будущего                                        |  |
| MAXIMUM Education на курсах «Код будущего».            | totootogio                                           |  |
| Выбирайте удобное расписание, соглашайтесь             | 1997 - 1917 19886                                    |  |
| с условиями договора-оферты на бесплатное              | 18 <sup>10</sup> 18 <sup>10</sup> 1800 1800 191      |  |
|                                                        | and all the second second                            |  |
|                                                        |                                                      |  |
| первому занятию с нашим преподавателем!                |                                                      |  |
| Лля входа в учебный модуль используйте                 |                                                      |  |

авторизацию от LEADER ID. Логин и пароль были отправлены на почту, которую указывали в заявлении на госуслугах.

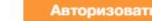

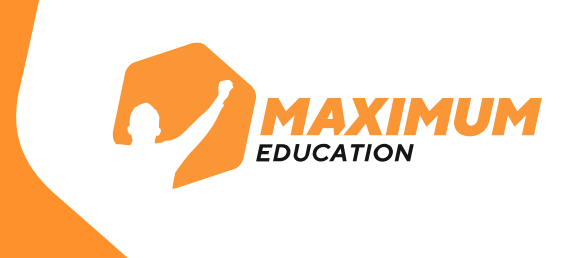

### **16.** Если вступительное испытание не пройдено:

- Необходимо дождаться отказа в получении услуги на портале Госуслуг
- Подготовиться к вопросам, которые вызывали трудности.
- Подать повторную заявку на этот же курс или на любой другой курс, доступный в каталоге.

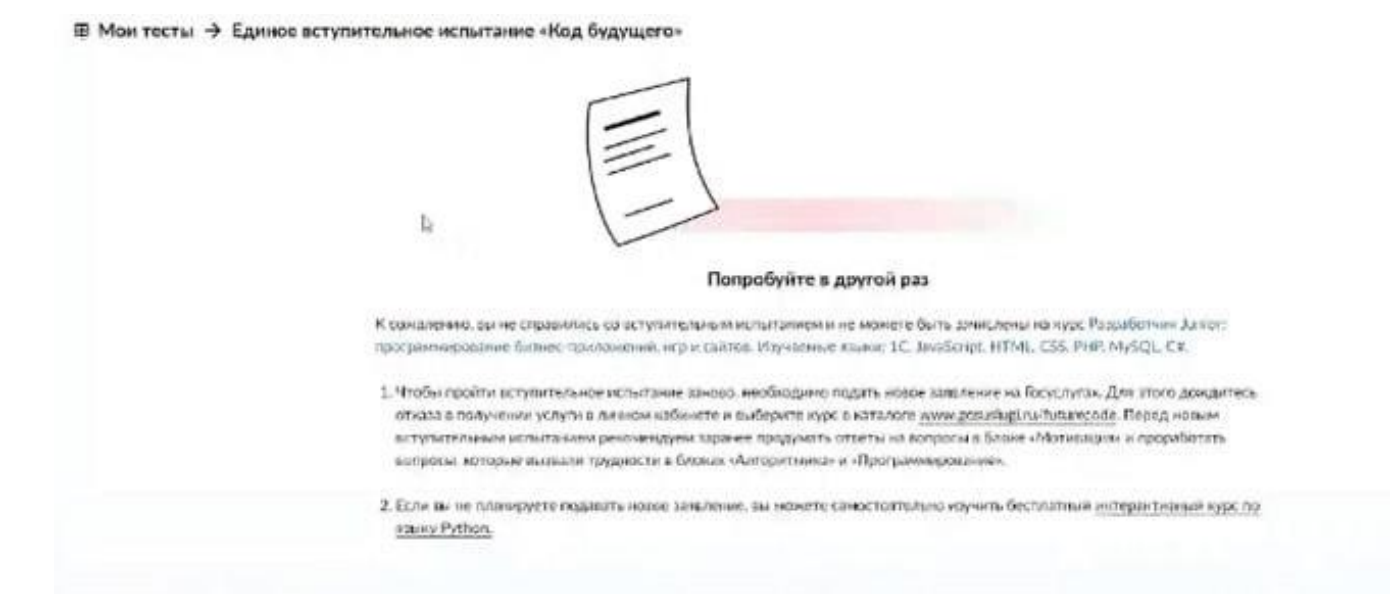

Если у вас возникла техническая ошибка во время вступительного испытания вы можете обратиться с вопросами **на горячую линию программы** 8 800 700-20-36 или написать **на почту** futurecode@2035.university.

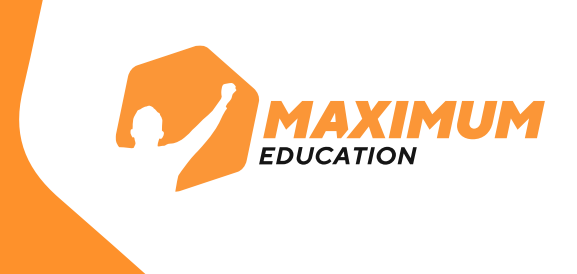

17. После входа в модуль обучения вам вновь необходимо ввести свой логин и пароль от Leader-ID и авторизоваться.

| Вы авторі | изованы в профиле:     |  |
|-----------|------------------------|--|
| ĉ         | Филина Ульяна          |  |
| Сменить   | аккаунт Авторизоваться |  |

18. После авторизации вы попадёте в учебный модуль, где будет проходить обучение. Но сначала вам нужно выбрать расписание занятий.

| Расписание занятий 2035                                                                          |                                                                  |
|--------------------------------------------------------------------------------------------------|------------------------------------------------------------------|
| Выберите удобное для вас расписание                                                              | ×                                                                |
|                                                                                                  | 1. Выбор расписания                                              |
| Программирование на Python<br>Первое занятие: 09 июля 2023<br>Последнее занятие: 02 августа 2023 |                                                                  |
| Расписание: день и время (МСК)                                                                   |                                                                  |
| Урок: Среда 18:00-19:40                                                                          | Определитесь с группой, в которой вам<br>будет удобно заниматься |
|                                                                                                  | Дальше                                                           |

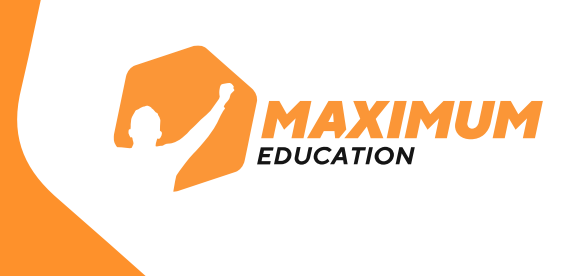

19. После выбора расписания вам необходимо поставить галочку для подтверждения и подписания договораоферты.

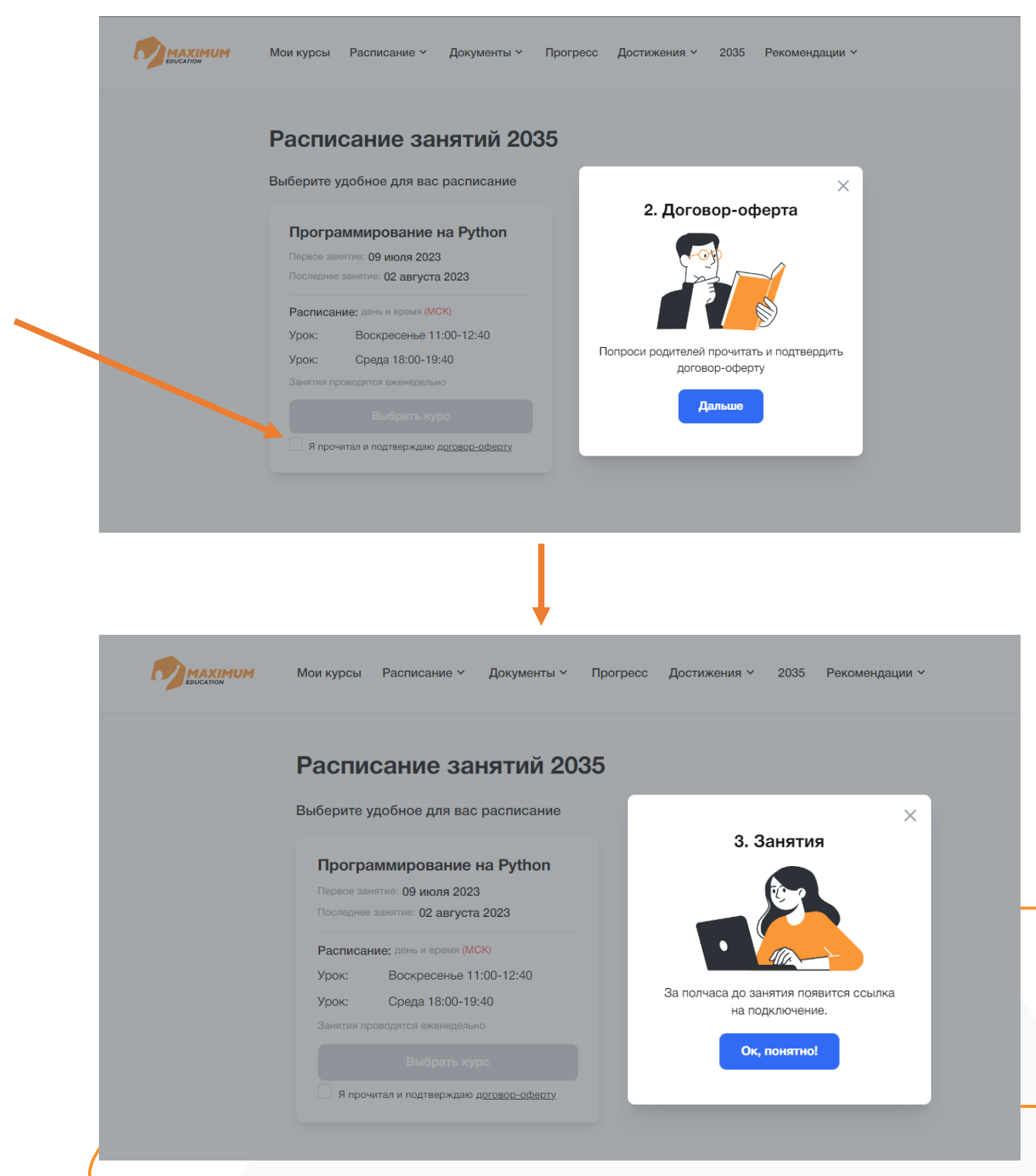

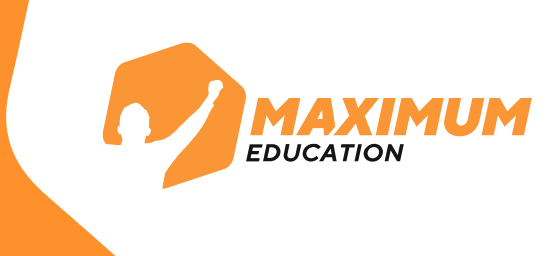

## 20. Поздравляем! Теперь вы участник программы «Код будущего»!

Ожидайте первого занятия в качестве ученика нашего курса. Занятия будут доступны в учебном модуле в разделе **«2035».** 

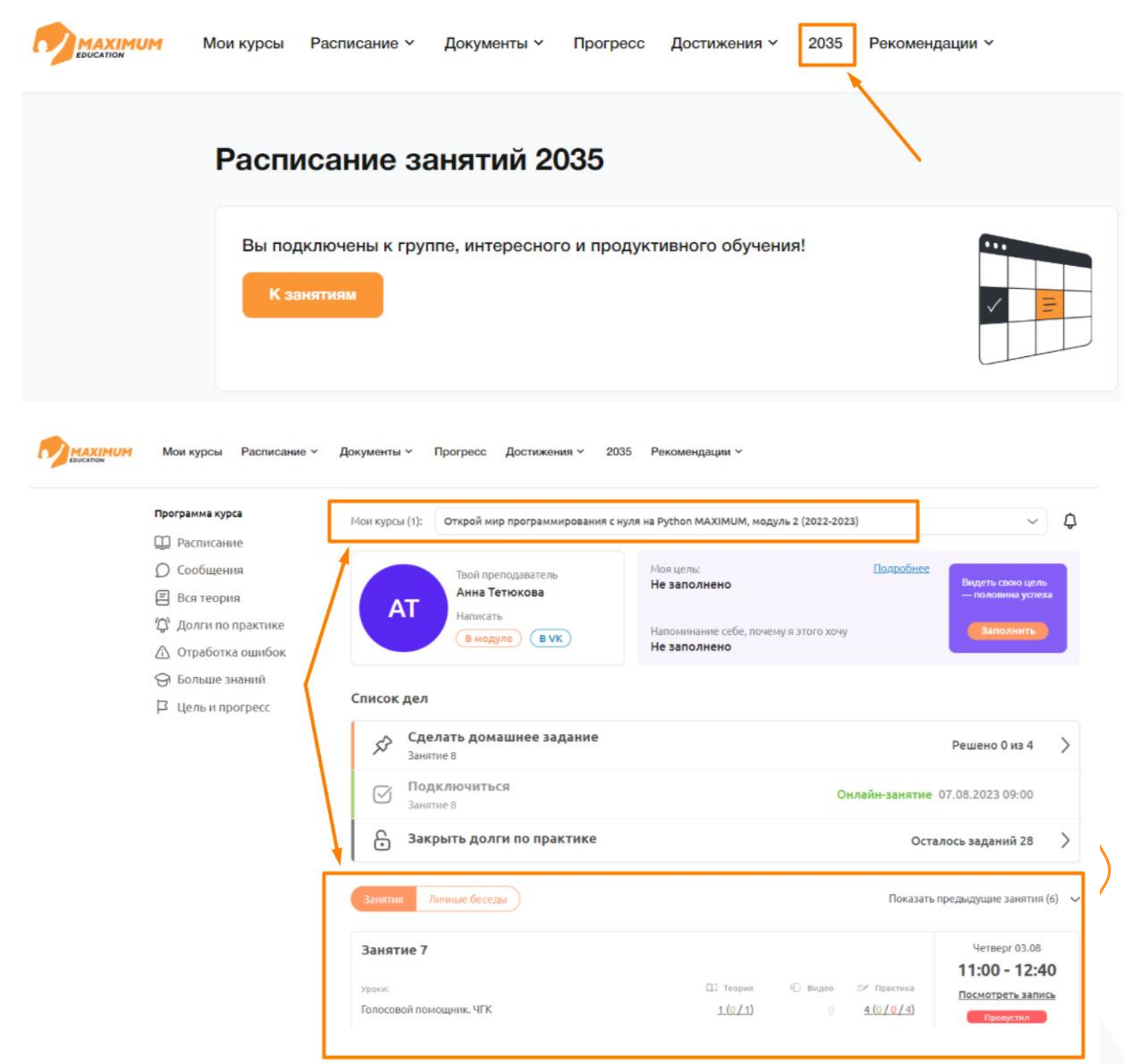

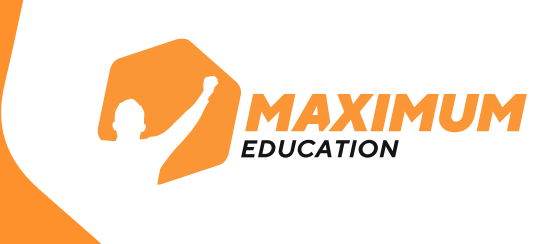

## 21. Вся навигация в учебном модуле доступна через верхнюю панель. Актуальное расписание будет доступно в календаре в разделе **«Расписание»**.

| Мои   | курсы Расписание /   | ∖ Документы ∨ П | porp           | есс Достижен                            | ия⊻ 2035 F                            | екомендации 🗸  |                |                |
|-------|----------------------|-----------------|----------------|-----------------------------------------|---------------------------------------|----------------|----------------|----------------|
| E     | 🗄 Недот Смена распис | сания           |                | •                                       |                                       |                |                | ү Фильтры      |
| <     |                      |                 |                | Июл                                     | ь 2023 - Авгус                        | ст 2023        |                | >              |
|       | <b>31</b><br>Пн      | <b>1</b><br>Вт  | <b>2</b><br>Cp |                                         | <b>3</b><br>чт                        | <b>4</b><br>Пт | <b>5</b><br>C6 | <b>6</b><br>Bc |
| 11:00 |                      |                 |                |                                         |                                       |                |                |                |
| 12:00 |                      |                 |                |                                         |                                       |                |                |                |
| 13:00 |                      |                 |                |                                         |                                       |                |                |                |
| 14:00 |                      |                 |                | 3 августа 11:00                         | - 12:40                               | ×              |                |                |
| 15:00 |                      |                 |                | курс:<br>Открой мир про<br>МАХІМUM, мод | ограммирования с<br>уль 2 (2022-2023) | нуля на Python |                |                |
| 16:00 |                      |                 |                | <b>Ученик:</b><br>Татьяна Смирно        | DBa                                   |                |                |                |
| 17:00 |                      |                 |                | Тип активности:<br>Занятия онл          | айн                                   |                |                |                |

Если у вас остались вопросы, вы можете обратиться в нашу **техническую поддержку:** 

WhatsApp: 8 (969) 021-65-57 (только для чатов в WhatsApp) Telegram: @maximumeducation\_bot Телефон команды поддержки: 8 (800) 500-81-29